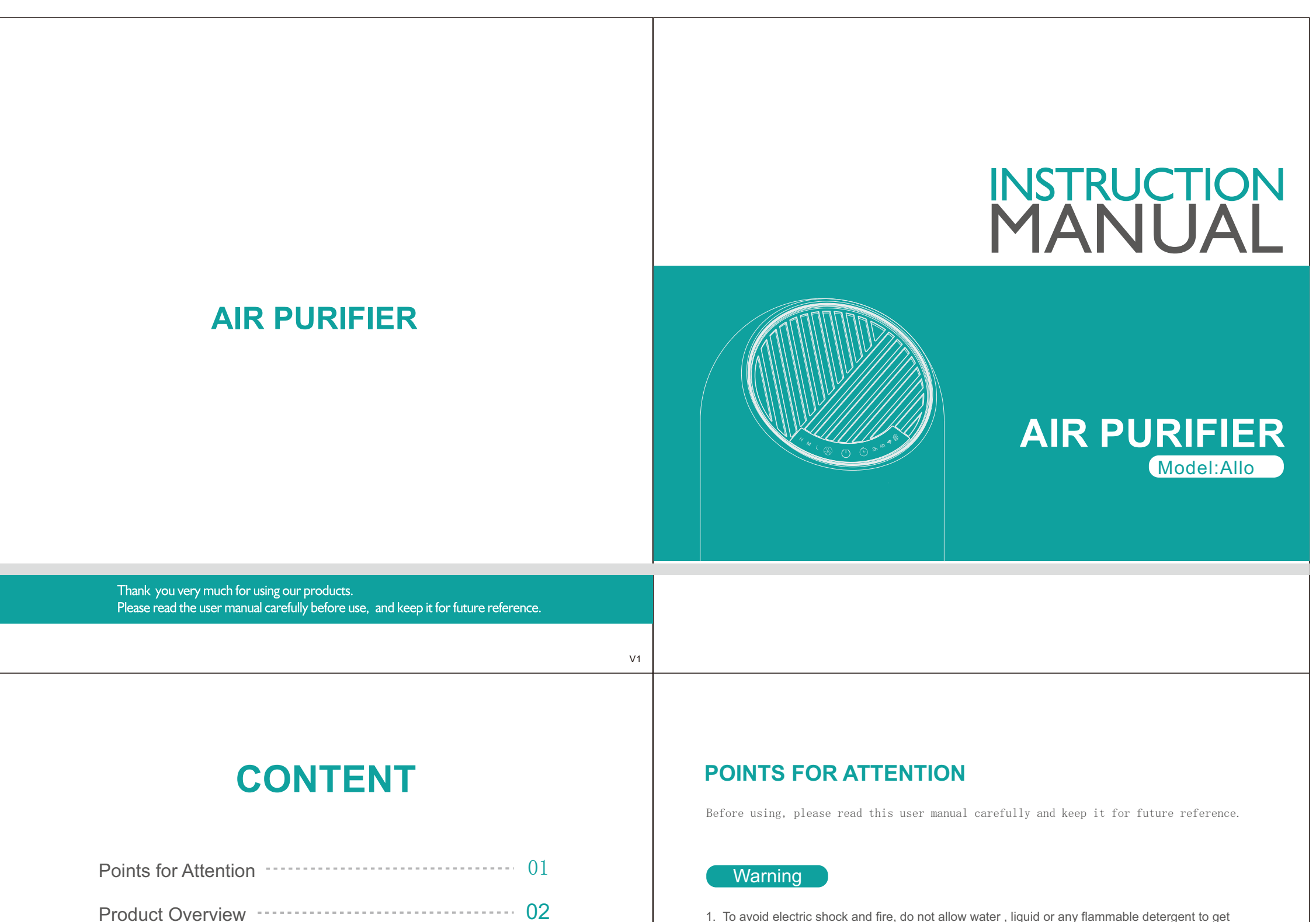

| Points for Attention 01 |  |
|-------------------------|--|
| Product Overview 02     |  |
| Specifications04        |  |
| Installation Filter 04  |  |
| Function Instruction 06 |  |
| Maintenance 14          |  |
| FAQ 15                  |  |
| FCC warning 16          |  |

- 1. To avoid electric shock and fire, do not allow water , liquid or any flammable detergent to get into or to clean the product.
- 2. Do not spray insecticide, perfume or other flammable spray around the products.
- 3. Before connecting the power supply, please check whether the voltage of the product is consistent with the local power supply voltage.
- 4. This product can not replace normal ventilation, daily dust collection or oil pumping when cooking.
- 5. Ensure the product is used in condition of a stable and horizontal level.
- 6. Leave at least 30cm of space on the back and sides of the product, and at least 50cm of space above the product when using.
- 7. Ensure both the filter and its cover are properly installed before using.
- 8. Do not insert finger or other things into the air outlet/inlet to prevent physical damage or trouble.

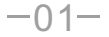

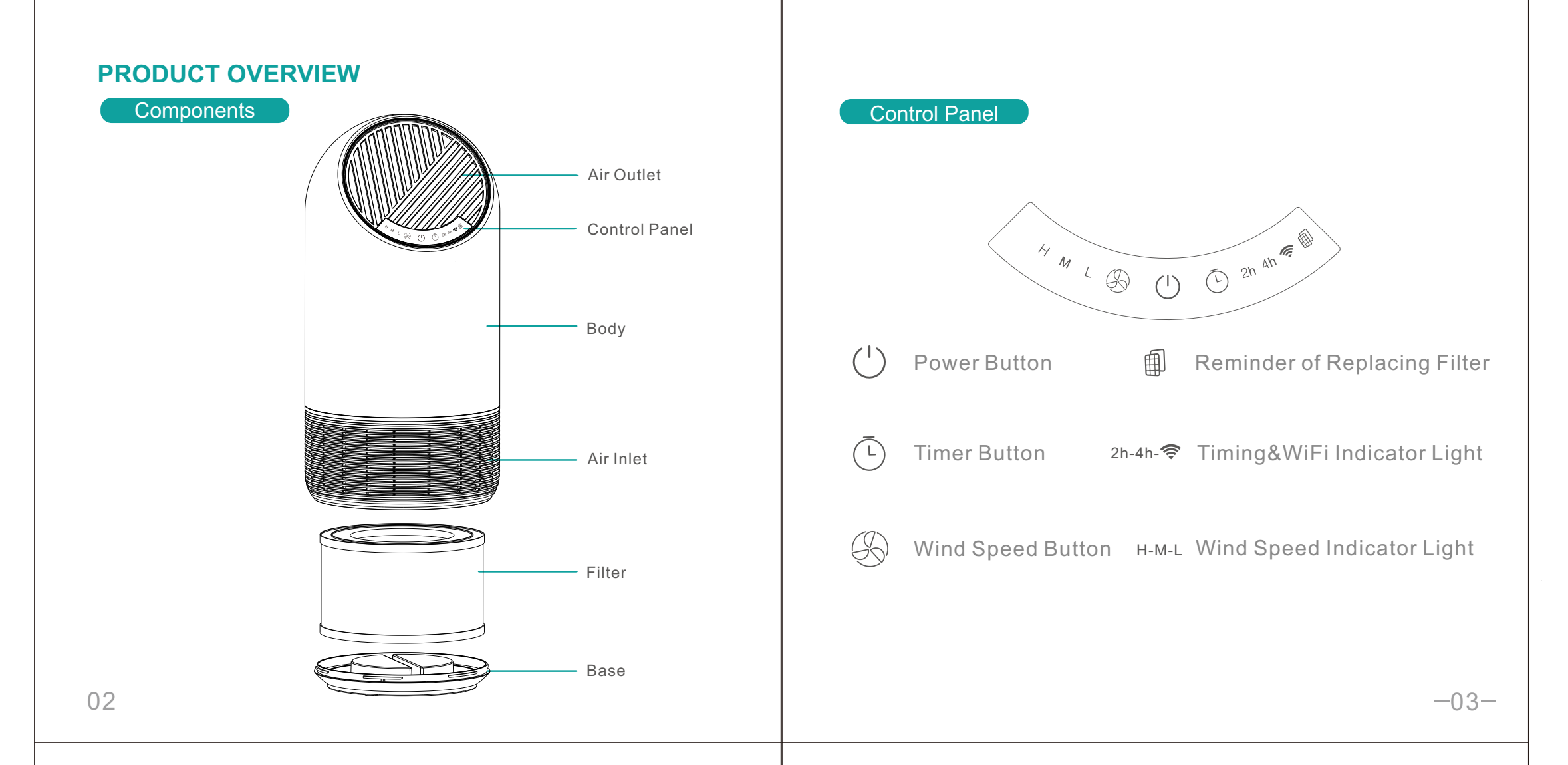

### SPECIFICATIONS

| Model No.     | Allo               |
|---------------|--------------------|
| Size          | 195*195*403mm      |
| Net Weight    | 2.3kg              |
| Input         | AC100-120V 50/60Hz |
| Power         | 35W                |
| CADR          | 90m³/h             |
| Coverage Area | ≤11m <sup>2</sup>  |

### **INSTALLATION FILTER**

### Notice

- Please remove the packaging of the filter before using for the first time.
- Ensure the machine is unplugged before removing or installing the filter.
- When the power indicator keeps flashing in red, the filter should be replaced.
- Please wipe the dust on the filter regularly, do not wash or use it repeatedly.
- Please use the filter specially designed for this product.

-04-

### **FUNCTION INSTRUCTION**

When connect to the power socket, the buzzer will ring for 1 second.

### **Button Operation**

### ( ) Power Button

- ① Touch the power button to turn on the machine, the buzzer will ring for one time, the power indicator and the low grade of wind speed indicator light turns green.
- 2 Touch the button again, the buzzer will ring for one time and the machine will turn off with all lights turn off.
- ③ When the power is on, check the status of the WiFi indicator light, users could use this button according to the introduction of "Works with Smart Life APP".

**Notice:** The machine will record the working modes when turns off without unplugging the power socket.

# L Timer Button

-06-

- ① In the condition of working, press the timer button to set among the circulation of 2h and 4h timer with buzzer rings, and the corresponding indicator will be on.
- ② Press again, the timer indicator turns off and the machine will work continuously without timer.
- ③ In the status of timing, the machine begins to count down. When the time is up, the fan will stop working and all lights will be off.

Notice: The timer button couldn't operate in the status of shutdown.

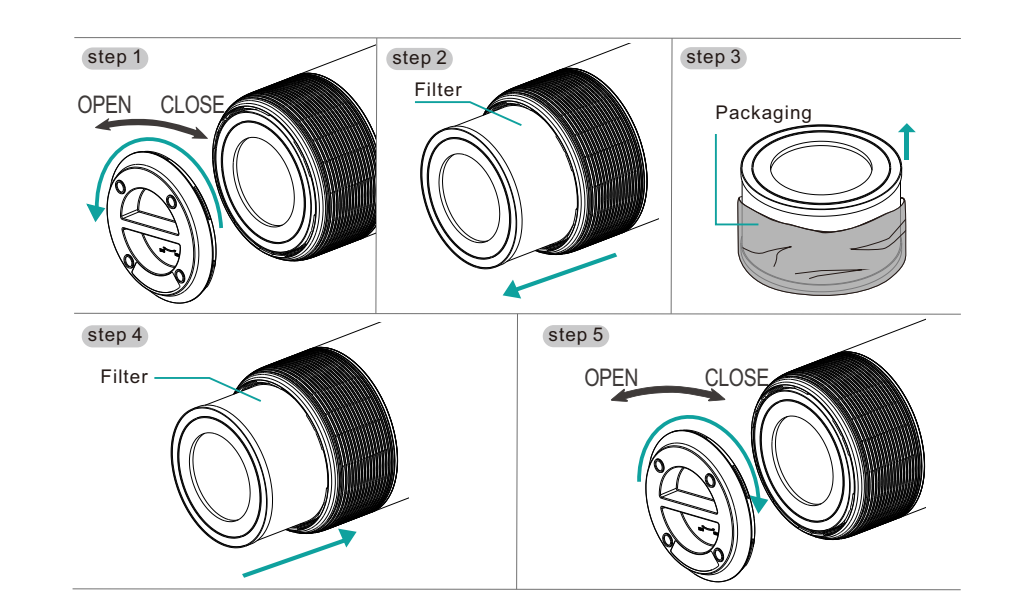

1. Invert the machine, and rotate the base along the direction marked "OPEN".

- 2. Take out the filter from the machine.
- 3. Remove the packaging of the filter.
- 4. Install the filter into the machine.

Steps of Installing Filter

- 5. Then Install the base, rotate and tighten the base along the direction
- marked "CLOSE".

-05-

### Wind Speed Button

 In the condition of working, press the wind speed button, the buzzer will ring for one time.
 Press again to adjust the wind speed among the circulation of Low grade, Middle grade and High grade with buzzer rings, the corresponding indicator will be on.

Notice: The wind speed adjustment couldn't operate in the status of shutdown.

# Reminder of Replacing Filter

- When the accumulated operation of the air purifier reaches 2200 hours, the indicator flashes red; the new filter is required to be replaced. After replacing the new filter, press and hold the power button () for about 7 seconds to release the alarm.
- **Notice:** Users do not need to reset when using the machine for the first time after installing the filer.

-07-

# Smart Operation Instruction

## Works with smart life APP

### 1.Download & Registration

- Scan the QR code to download "Smart Life" APP. You can also search "Smart Life" in either APP store or Google Play to install the APP.
- Open the "Smart Life" APP, tap "Register" to register a "Smart Life" account with your phone number or E-mail. Then sign in the APP.

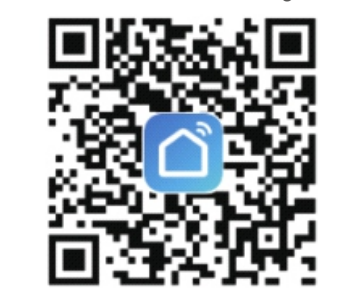

#### 2.Add Devices in Easy Mode (Recommend)

Make sure your smart device is energized and your mobile phone is connected to your WiFi network. If the WiFi indicator of smart device keeps flashing to indicate that the smart device enters the mode of configuring the mobile phone; if not, please press the Power button for more than 7 seconds, after hearing the smart devices "beep", then loose it and this means the device is already for configuration.

• Open your "Smart Life" APP and tap "+" on the top right of the APP. Select type of service device, tap "All devices" and turn to "Add Device", then automatically fetch the password of the WiFi network that your mobile phone connects to. Then tap "OK" to connect to the device.

-08-

d.Make sure the connected devices have not reached the maximum number of WiFi router.If not, please disconnect the network of some devices.e.Make sure password of the WiFi network is correct when adding new device.

f.Make sure you have not used any Chinese Characters to name your WiFi network

#### (2) Can I control device with 2G/3G/4G/5G network?

When adding device for the first time, it requires that your mobile phone and device are connected to the same WiFi network. After adding device successfully, you can remote control your device with 2G/3G/4G/5G network.

#### (3) How can I share my device with others?

Open your Smart Life APP, select your device and tap the button in the top right corner. Tap "Shared devices" and "Add sharing", then select the "country/region" where the account belongs to and input the "Account number" (a phone number or an E-mail address) you want to share with. (Please make sure the phone number or E-mail is registered.)

#### (4) How can I manager the device shared by others?

Open your Smart Life and you can operate the device by tapping the product in the "Shared device I received" on the home page.

#### (5) How to remove device?

Method 1: Press the Power button for more than 7 seconds, you will hear "beep", it means the device is removed, and the WiFi indicator light begin to flash quickly again. Method 2: Open your "Smart Life" APP, select your device and tap the button in the top right corner. Tap "More".Then tap the "Remove Device" in the bottom, the WiFi indicator light begin to flash quickly again.

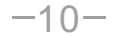

### (3) Add device and change device's name (Refer to App Instruction)

Sign in with the Smart Life account, add the device, then change device name to a easily recognized word or phrase, like "Allo".

#### 3. Set up Amazon Echo and enable Smart Life Skill

We suggest using web for configuration in mainland China since Alexa app is not available here. User can configure Echo through web or Alexa app. Web configuration link: <u>http://alexa.amazon.com/spa/index.html</u>

Search "Amazon Alexa" in App Store or Google Play to install the app. We take app configuration as an example. Configuration through web and app are basically the same.

#### (1) Set up Echo with Alexa app

You can skip this part if your Echo is already set up. 1.Make sure your Echo device is energized. 2.Open the Alexa app by tapping the app icon on your mobile device. 3.Type in your Amazon account and password, then tap "SIGN IN". 4.Tap the hamburger menu on the top left corner, select "Settings", then tap "SET UP A NEW • When appearing "Successfully added 1 device", it means the connection is complete and your device will be listed in your APP list.

#### 3.Add Devices in AP Mode

• If failed in Easy Mode, users could also add devices in AP Mode.

- Press the Power button for more than 7 seconds until hearing "beep"and the WiFi indicator light begin to flash quickly, then press the Power button for another 7 seconds until hearing "beep"and the indicator light begin flash slowly, this means the device is already for configuration in the AP Mode.
- Tap "+" on the top right of the APP. Select Device Type and tap it. Then select "AP Mode" on the top right of the APP. Tap "Connect now" to go to the WLAN Settings interface in your mobile phone and select the WiFi network named "Smart Life\_XXXX" to connect it.
  Return to the "Smart Life" APP, the connection will start automatically.
- When appears "Successfully added 1 device", it means the connection is complete and your device will be listed in your APP list.

Now you can control your smart device via your mobile phone APP anytime and anywhere (Make sure your mobile phone and smart device are all connected to the network). You can share your devices with your friend or family after you add your devices successfully.

### 4.Q&A

#### (1) Why failed in adding device?

a.Make sure the device is powered on and close to your mobile phone when adding device. b.Make sure your mobile phone is connected to the WiFi network and your WiFi router is working properly.

c.Make sure the device is ready for configuration.Please refer to the Product Instruction "Add Devices in Easy Mode" or "Add Devices in AP Mode" for details.

-09-

### Works with Echo

# 1. What you need to get started

Before using Echo to control your smart devices, make sure you meet the following conditions.  $\sqrt{$  Stable WiFi network which could access to Amazon server. (For mainland China users)  $\sqrt{$  An Echo device, including Echo, Echo Tap, or Echo Dot.  $\sqrt{$  An Amazon account.  $\sqrt{$  Smart Life app and a related account.  $\sqrt{$  Smart devices.

#### 2. Add devices in Smart Life app (Refer to App Instruction)

You can skip this part if you've already add some devices to your Smart Life account, and in the meantime the devices' name are easily recognized.

(1) Download Smart Life app (Refer to App Instruction)You can scan the QR code below to download the Smart Life app

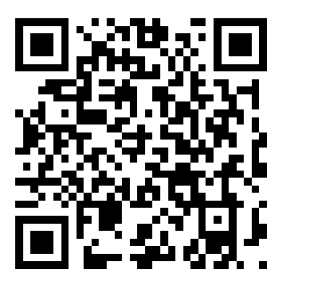

You can also search "Smart Life" in either App Store or Google Play to install the app. (2) Register a Smart life account and sign in the app (Refer to App Instruction) Open the Smart Life app, tap "Register" to register an account, then sign in the app.

-11-

#### (2) Link Smart Life account to Alexa

1.Tap "Skills" in the hamburger menu, then search "Smart Life". Select "Smart Life" and tap "ENABLE" to enable the Skill.

2.You will be redirected to the account link page. Type in your Smart Life account and password, don't forget to select the country/region where your account belongs to. Then tap "Link Now" to link your Smart Life account. The country/region, the account, and the password must match with the exact content in Step 2.(2)

### 4. Control your smart devices through Echo

#### (1) Discover devices

Echo needs to discover your smart devices before it controls them. You can say "Alexa, discover devices" to Echo. Echo will discover devices which have already been added in the Smart Life app. You can also tap "DISCOVER" to discover the smart devices. Discovered devices will be shown in the list.

Note: every time you change the device's name on Smart Life app, Echo must re-discover before you control them.

(2) Control devices by voice commands

DEVICE".

5.Select your Echo model, choose a proper language, then tap "CONNECT TO WI-FI".
6.Long press the dot button on the top of your Echo device until the orange light shows up, then tap "CONTINUE". When your phone is connected to Echo, tap "CONTINUE".
7.Select a Wi-Fi to let Echo have the access to the internet. Type in the Wi-Fi password, then tap "CONNECT". Echo may take several minutes to connect the network.
8.Tap "CONTINUE" when Echo is connected to the network. After an introduction video, tap "CONTINUE" to finish the setup.

Now you can control your smart devices through Echo. You can use the following commands to control your devices:(e.g.: device's name: Allo)

Alexa, turn on/off Allo
Alexa, set Allo to one(low mode)
Alexa, set Allo to two(middle mode)
Alexa, set Allo to three(high model)
Notice: Alexa could just support function of on/off and wind speed.

-13-

### MAINTENANCE

### Note

-12-

- Ensure the machine is unplugged before maintenance.
- Do not immerse the machine into water or any liquid.
- Do not use abrasive, corrosive or flammable cleansers (such as bleach or alcohol) to clean any part of the unit.
- Don't use a vacuum cleaner to clean the filter or wash it directly.
- Please sterilize the filter under sunlight regularly.

### Cleaning & Storage

① Ensure the machine is power-off and unplugged.

- ② Use a soft cloth with neutral cleanser to clean away any dust or debris from the surface of the unit and air inlet/outlet.
- ③ After the machine completely dry out, put on the bag and place it in a cool and well ventilated place.
- ④ If you do not use it for a long time, in the basic of previous steps, please turn on the machine for a few minutes from time to time to ensure a good performance.

Notice: Please don't drop any water into the machine when clean the air outlet.

| FAQ |  | F | A | Q |  |
|-----|--|---|---|---|--|
|-----|--|---|---|---|--|

| SITUATION                                                                                       | REASON                                                                                                    |  |  |
|-------------------------------------------------------------------------------------------------|----------------------------------------------------------------------------------------------------|--|--|
| No working                                                                                      | <ul><li> Is it plugged into a power socket? Is there a power outage?</li><li> Is the home leakage switch or fuse cut off?</li><li> Is the filter replacing indicator keep flashing?</li></ul>                                                                                                    |  |  |
| Poor performance                                                                                | <ul><li>Is there any dust in the surface of pre-filter?</li><li>Is there any obstacle blocking the air inlet/outlet.</li></ul>                                                                                                    |  |  |
| Significant noise                                                                               | <ul> <li>Is there anything stuck on the fan in the air outlet?</li> <li>Is the machine tilted?</li> <li>Please set a lower grade of wind speed if the noise is too loud, or set low grade of wind speed when using in bedroom at night.</li> </ul>                                                                                                    |  |  |
| Coming out<br>nasty smell                                                                       | <ul> <li>It is the normal phenomenon that the machine emits the smell of plastic for the first time.<br/>The machine will emit nasty smell if the filter is dusty, so in this situation, please clean or replace the filter.</li> <li>If the burning smell emits from the machine, please unplug the power socket and contact with buyer or customer service.</li> </ul> |  |  |
| The reminder of<br>replacing filter is sitll<br>flashing after user have<br>replaced a new one. | <ul> <li>Please press the power button <sup>(1)</sup> for 7s to reset the machine and the life counter of the filter will start.</li> </ul>                                                                                                    |  |  |

**Notice:** If the above FAQ can not solve your problems and need maintenance, please contact the supplier or after sales service center. Please do not disassemble the machine to maintain by yourself.

-15-

# FCC warning:

Any Changes or modifications not expressly approved by the party responsible for compliance could void the user's authority to operate the equipment.

### Note

-14-

This equipment has been tested and found to comply with the limits for a Class B digital device, pursuant to part 15 of the FCC Rules. These limits are designed to provide reasonable protection against harmful interference in a residential installation. This equipment generates uses and can radiate radio frequency energy and, if not installed and used in accordance with the instructions, may cause harmful interference to radio communications. However, there is no guarantee that interference will not occur in a particular installation. If this equipment does cause harmful interference to radio or television reception, which can be determined by turning the equipment off and on, the user is encouraged to try to correct the interference by one or more of the following measures:

-Reorient or relocate the receiving antenna.
-Increase the separation between the equipment and receiver.
-Connect the equipment into an outlet on a circuit different from that to which the receiver is connected.
-Consult the dealer or an experienced radio/TV technician for help.

This equipment complies with FCC radiation exposure limits set forth for an uncontrolled environment.

This equipment should be installed and operated with minimum distance 20cm between the radiator & your body.

-16-

-17-